# Anleitung zur Eltern-Registrierung in WebUntis

Sehr geehrte Erziehungsberechtigte,

seit einigen Jahren nutzen wir jetzt bereits die Informationsplattform WebUntis. Nun möchten wir die Nutzung der Plattform weiter ausbauen.

Sie können zukünftig nicht nur die Stundenpläne mit täglich aktualisierten

Vertretungsplänen einsehen, sondern es ist für Sie auch möglich, Abwesenheitsmeldungen über die Plattform zu tätigen und den Lehrkräften Mitteilungen als Erziehungsberechtigte zu schreiben.

Um die genannten Funktionen in Anspruch nehmen zu können, erhalten Sie als Erziehungsberechtigte einen eigenen WebUntis-Zugang.

Wir bitten Sie darum, die Zugangsdaten vertraulich zu behandeln, da die Zugänge Ihrer Kinder beispielsweise weniger Benutzerrechte aufweisen als Ihr Elternaccount.

Die nachfolgende Anleitung soll Sie bei einer möglichst unkomplizierten Registrierung und Anmeldung unterstützen.

## Fehlermeldung

Erscheint diese Meldung im Anmeldeprozess, ist Ihre <u>Mailadresse</u> <u>noch nicht</u> hinterlegt. E-Mail Adresse

test@mail.de

Benutzerregistrierung nicht erlaubt.

oder

Sie können sich registrieren und anmelden, sehen aber nach dem Anmelden in der Leiste auf der linken Seite <u>nicht die Namen aller Ihrer Kinder</u>, die unsere Schule besuchen?

 $\Rightarrow\,$  Geben Sie dann folgende Informationen an den Klassenlehrer bzw. die Klassenlehrerin Ihres Kindes weiter.

Diese Daten werden dann hinterlegt.

| ×              |           |
|----------------|-----------|
|                |           |
| Name des       |           |
| Kindes:        | Klasse:   |
| Ihr            | Ihr       |
| Vorname:       | Nachname: |
| Ihre           |           |
| E-Mailadresse: |           |

Haben Sie weitere Probleme bei der Benutzung von WebUntis, schicken Sie eine E-Mail an den Klassenlehrer bzw. die Klassenlehrerin:

- Beschreibung des Problems, evtl. mit Screenshot
- Name und Klasse all Ihrer Kinder, die unsere Schule besuchen
- Ggf. die E-Mail-Adresse, mit der Sie sich registrieren wolle

#### Schritt 1

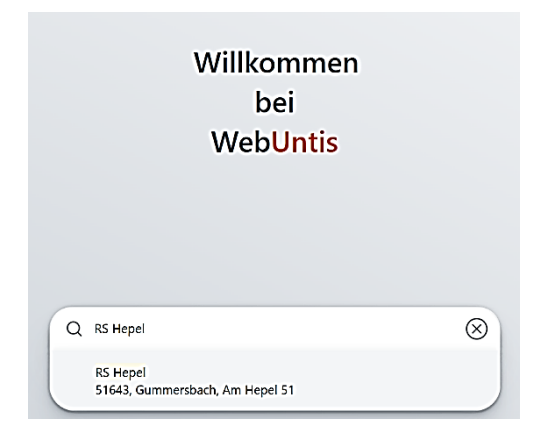

Gehen Sie auf https://webuntis.com/ oder nutzen Sie den QR-Code und suchen Sie dort im Suchfeld nach unserer Schule **RS Hepel.** 

Eine Registrierung über die Untis App ist nicht möglich.

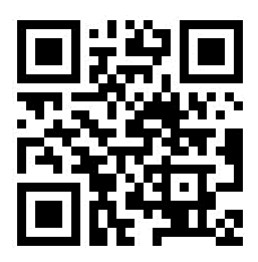

#### Schritt 2

Registrierung durchführen

WebUntis Login

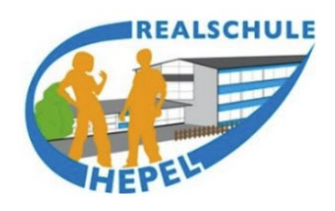

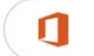

Office 365 Anmeldung

oder

| Benutzername   |                            |
|----------------|----------------------------|
|                |                            |
| Passwort       | 0                          |
|                |                            |
| L              | .ogin                      |
| Passwor        | <u>t vergessen?</u>        |
| Noch keinen Zu | ugang? <u>Registrieren</u> |

Verwenden Sie die Emailadresse, die Sie bei der Anmeldung Ihres Kindes bzw. Ihrer Kinder angegeben haben.

Sollte für beide Elternteile jeweils eine Emailadresse angegeben worden sein, kann sich jedes Elternteil registrieren.

Falls Sie mehrere Kinder an unserer Schule haben, brauchen Sie nur einen Zugang zu WebUntis. Sofern die Daten richtig und bei allen Kindern genau gleich hinterlegt wurden, sollten alle Ihre Kinder in Ihrem Account angezeigt werden.

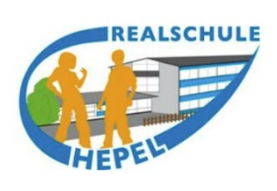

WebUntis Registrierung

Bitte geben Sie die E-Mail Adresse ein, die für Sie in WebUntis hinterlegt wurde.

| E-Mail Adr            | esse   |  |  |
|-----------------------|--------|--|--|
| muster.vater@hepel.de |        |  |  |
|                       |        |  |  |
|                       | Senden |  |  |

 Schritt 3

 WebUntis Registrierung
 Geben Sie den Bestätigungscode aus der E-Mail ein.

 Geben Sie den Bestätigungscode aus der E-Mail ein.
 Vergeben Sie anschließend ein sicheres Passwort, dass Sie nicht Ihrem Kind mitteilen.

 Retätigungscode
 Verstätigungscode aus der E-Mail ein.

## WebUntis Registrierung

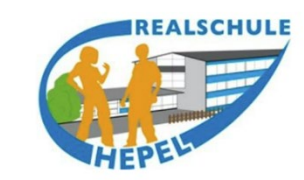

Ihre E-Mail Adresse wurde mit folgenden Schüler\*innen verbunden:

Muster Alina Muster Sven Bitte vergeben Sie ein Passwort

| Neues Passwort      | 0       |
|---------------------|---------|
| Passwort bestätigen | $\odot$ |
| Speichern und Lo    | gin     |

Sie können sich nun in WebUntis anmelden. Ihr Benutzername ist Ihre E-Mail-Adresse.

# App Untis Mobile

Auch Sie als Erziehungsberechtigte haben die Möglichkeit die App Untis Mobile auf Ihren mobilen Endgeräten zu nutzen.

Am einfachsten geht dies mit einem QR-Code:

- 1. Loggen Sie sich unter <u>https://webuntis.com/</u> ein.
- 2. Rufen Sie das Profil auf (links unten).
- 3. Klicken Sie oben auf Freigabe und dann auf QR-Code anzeigen.
- 4. Öffnen Sie auf Ihrem Smartphone oder einem Tablet die Untis-App.

[Sollten Sie bereits mit dem Account Ihres Kindes angemeldet sein, klicken Sie in der App auf "Profil" und dann auf "Abmelden".]

- 5. Klicken Sie anschließend auf "Anmelden mit QR-Code."
- 6. Erlauben Sie der App den Zugriff auf die Kamera und fotografieren Sie den QR-Code vom PC-Bildschirm ab.
- 7. Klicken Sie auf "Anmelden". Die Anmeldung in der App ist abgeschlossen.

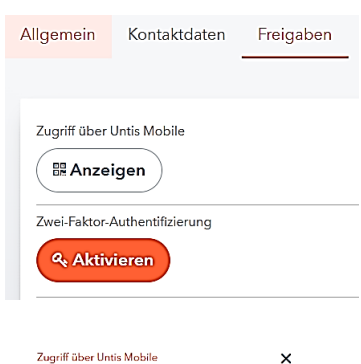

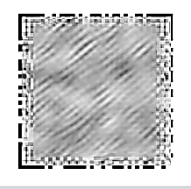

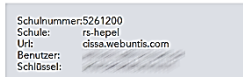